## Root-CA für TightGate-Viewer unter Windows zentral bereit stellen

Sofern die Benutzer-Authentifizierung beim TightGate-Pro über einen Active-Directoty erfolgt, so muss bei der ersten Anmeldung dem Sicherheitszertifikat von TightGate-Pro vertraut werden. Dies ist notwendig, damit der TightGate-Viewer eine verschlüsselte Verbindung zum TightGate-Pro Server aufbauen kann.

Möchte man vermeiden, dass die Frage zum Vertrauen der Anmeldung bei der ersten Anmeldung erscheint, so kann man das Root-CA-Zertifikat zentral im Windows Zertifikatsspeicher ablegen. Die nachfolgende Anleitung beschreibt die Vorgehensweise.

## **Root-CA** exportieren

- Bitte am TightGate-Pro als Administrator *maint* anmelden den Menüpunkt Benutzerverwaltung > Erzeuge SSL-Schlüssel aufrufen.
- 2. Einen bestehenden BENUTZER auswählen und den Dialog **SSL-Schlüssel wurde erzeugt** oder aktualisiert für BENUTZER XYZ mit OK bestätigen.
- Die nachfolgende Frage Sollen die Erstellten Zertifikate nun exportiert werden? mit Ja bestätigen.
- Verbinden Sie sich jetzt mit einem SFTP-Program (z.B. WinSCP) mit dem TightGate-Pro als Benutzer Administrator *config*. Unter dem Verzeichnis /home/user/.transfer/config/certs/BENUTZER befindet sich nun die Datei x509 ca.pem.
- 5. Kopieren Sie diese Datei auf den Windows-Computer, in dessen Zertifikatsspeicher sie importiert werden soll.
- 6. Benennen Sie die Datei **x509\_ca.pem** in **x509\_ca.crt** um.

## Zertifikatsdatei in den Windows-Zertifikatsspeicher importieren

- Einen Doppelklick auf die Datei x509\_ca.crt ausführen.
- Es öffnet sich das Zertifikat. Klicken Sie auf die Schaltfläche Zertifikat installieren...

| 🙀 Zertifikat                                                                                                    | ×       |
|----------------------------------------------------------------------------------------------------|---------|
| Allgemein Details Zertifizierungspfad                                                                                                    |         |
| Zertifikatsinformationen                                                                                                    |         |
| Dieses Zertifizierungsstellen-Stammzertifikat ist nicht<br>vertrauenswürdig. Installieren Sie das Zertifikat in<br>den Speicher vertrauenswürdiger<br>Stammzertifizierungsstellen, um die<br>Vertrauensstellung zu aktivieren. |         |
| Ausgestellt für: internet1.intern.netz                                                                                                    | -       |
| Ausgestellt von: internet1.intern.netz                                                                                                    |         |
| Gültig ab 16.12.2019 bis 13.12.2039                                                                                                    |         |
| Zertifikat installieren Ausstellererklärung                                                                                                    | g       |
|                                                                                                    |         |
| ОК                                                                                                    | ×509_ca |

• Es öffnet sich der Assistent zum Zertifikatimport. Wählen Sie Lokaler Computer aus.

|                                                                                    |                                                                                                    | ×   |
|------------------------------------------------------------------------------------|----------------------------------------------------------------------------------------------------|-----|
| 🖅 🌆 Zertifikatimport-/                                                             | Assistent                                                                                                    |     |
|                                                                                    |                                                                                                    |     |
| Willkomme                                                                          | in                                                                                                    |     |
| Dieser Assistent h<br>Zertifikatssperrlist                                         | ilft Ihnen beim Kopieren von Zertifikaten, Zertifikatvertrauenslisten und<br>en vom Datenträger in den Zertifikatspeicher.                                                                                               |     |
| Ein von einer Zerti<br>Es enthält Informa<br>Netzwerkverbindu<br>gespeichert werda | fizierungsstelle ausgestelltes Zertifikat dient der Identitätsbestätigung.<br>ationen für den Datenschutz oder für den Aufbau sicherer<br>Ingen. Ein Zertifikatspeicher ist der Systembereich, in dem Zertifikate<br>en. |     |
| Speicherort                                                                        |                                                                                                    |     |
| O Aktueller Be                                                                     | nutzer                                                                                                    |     |
| Cokaler Com                                                                        | puter                                                                                                    |     |
|                                                                                    |                                                                                                    |     |
| Klicken Sie auf "W                                                                 | eiter", um den Vorgang fortzusetzen.                                                                                                    |     |
|                                                                                    |                                                                                                    |     |
|                                                                                    |                                                                                                    |     |
|                                                                                    |                                                                                                    |     |
|                                                                                    |                                                                                                    |     |
|                                                                                    |                                                                                                    | nen |

• Anschließend den bevorzugten Zertifikatsspeicher auswählen und anschließend auf Fertig stellen.

| r <b>tifikatspeicher</b><br>Zertifikatspeicher si | ind Sustembereiche in d                           | lanan 7artifikata | acoeichert werden       |     |
|---------------------------------------------------|---------------------------------------------------|-------------------|-------------------------|-----|
| Zerünkatspeicher si                               | ind Systembereiche, in d                          | Jenen Zertinkate  | gespeichert werden.     |     |
| Windows kann auto<br>Speicherort für die 3        | omatisch einen Zertifikat<br>Zertifikate angeben. | speicher auswähl  | en, oder Sie können eir | ien |
| Zertifikatspei                                    | icher automatisch auswä                           | ählen (auf dem Ze | rtifikattyp basierend)  |     |
| 🔿 Alle Zertifikat                                 | e in folgendem Speiche                            | r speichern       |                         |     |
| Zertifikatspe                                     | icher:                                            |                   |                         |     |
|                                                   |                                                   |                   | Durchsuche              |     |
|                                                   |                                                   |                   |                         |     |
|                                                   |                                                   |                   |                         |     |
|                                                   |                                                   |                   |                         |     |
|                                                   |                                                   |                   |                         |     |
|                                                   |                                                   |                   |                         |     |

• Es sollte eine Nachricht zum erfolgreichen Import erscheinen.

| 👼 Zertifikat                                                                                                    | ×                                  |
|----------------------------------------------------------------------------------------------------|------------------------------------|
| Allgemein Details Zertifizierungspfad                                                                                                    |                                    |
| Zertifikatsinformationen                                                                                                    |                                    |
| Dieses Zertifizierungsstellen-Stammzertifikat ist nicht<br>vertrauenswürdig. Installieren Sie das Zertifikat in<br>den Speicher vertrauenswürdiger<br>Stammzertifizierungsstellen, um die<br>Vertrauensstellung zu aktivieren. |                                    |
| Ausgestellt für: internet1.intern.netz                                                                                                    |                                    |
| Ausgestellt von: internet1.intern.netz                                                                                                    | Zertifikatimport-Assistent X       |
| Gültig ab 16.12.2019 bis 13.12.2039                                                                                                    | Der Importvorgang war erfolgreich. |
| Zertifikat installieren Ausstellererklä                                                                                                    | rung                               |
|                                                                                                    | ок                                 |
|                                                                                                    | xonaTca                            |

 Zum Schluss das Verzeichnis %APPDATA%\vnc löschen. Die SSO-Anmeldung mit AD sollte funktionieren, ohne dass die TLS-Bestätigungsmeldung erscheint. Die Datei x509\_savedcerts.pem sollte nach dem Schließen des TightGate-Viewers nicht erstellt werden.

## Entfernen der Zertifikatsdatei aus dem Windows-Zertifikatsspeicher

- Melden Sie sich als **Administrator** auf dem Windows-PC an.
- Rechtsklick auf das Windows-Symbol > Ausführen. Geben Sie mmc ein und bestätigen Sie mit OK.

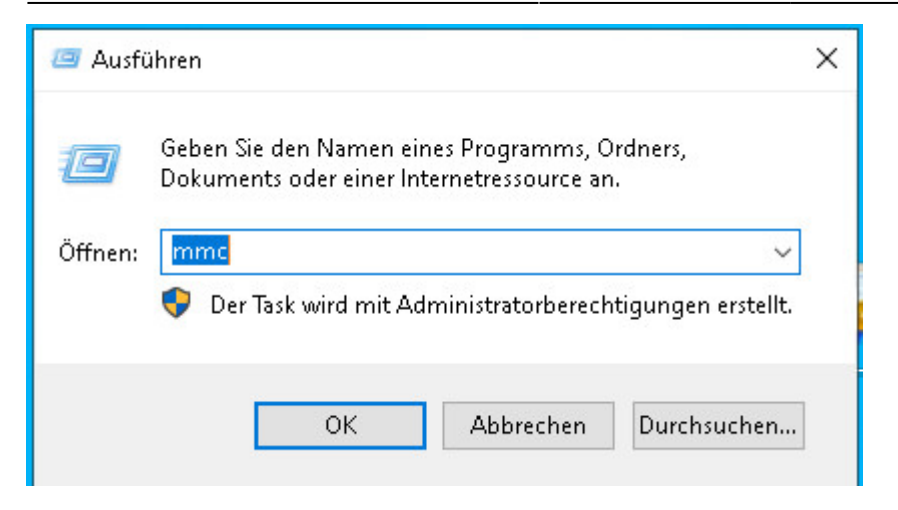

• Die Microsoft Management Console öffnet sich. In der Konsole bitte auf Datei > Snap-In hinzufügen/entfernen... klicken.

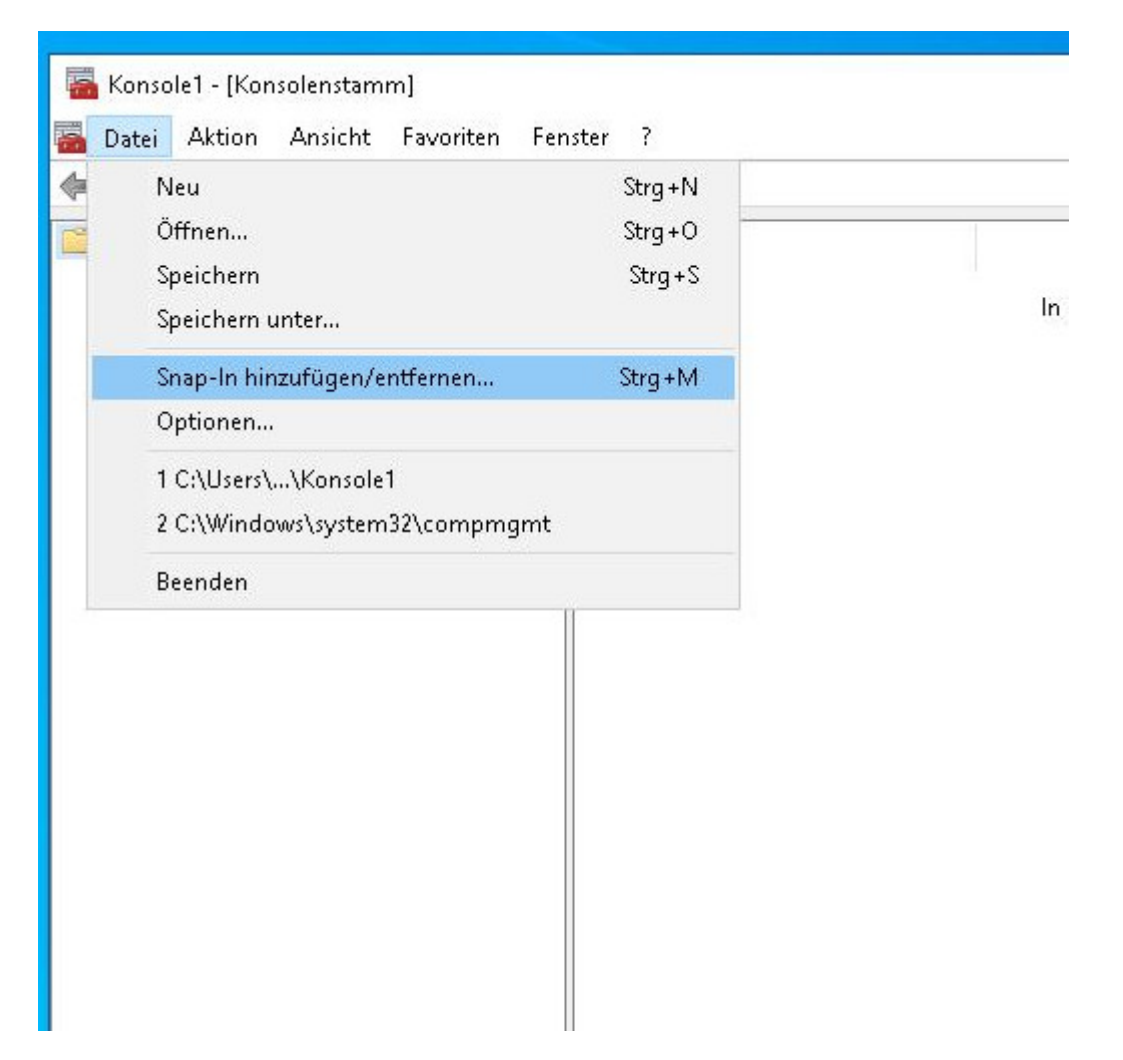

• Im folgenden Fenster im linken Unterfenster runterscrollen, das Snap-In **Zertifikate** auswählen und anschließend auf **Hinzufügen** klicken.

| erfügbare Snap-Ins:                                                                                                    |                                                                                                    |   |              | Ausgewählte Snap-Ins: |                                                                  |
|----------------------------------------------------------------------------------------------------|----------------------------------------------------------------------------------------------------|---|--------------|-----------------------|------------------------------------------------------------------|
| Snap-In<br>IP-Sicherheitsrichtlin<br>Komponentendienste<br>Leistungsüberwachung<br>Link auf Webadresse<br>Lokale Benutzer und<br>Ordner<br>Richtlinienergebnissatz<br>Sicherheitskonfigura<br>Sicherheitsvorlagen<br>TPM-Verwaltung<br>Windows Defender | Anbieter<br>Microsoft Cor<br>Microsoft Cor<br>Microsoft Cor<br>Microsoft Cor<br>Microsoft Cor<br>Microsoft Cor<br>Microsoft Cor<br>Microsoft Cor<br>Microsoft Cor<br>Microsoft Cor<br>Microsoft Cor | ^ | finzufügen > | Konsolenstamm         | Erweiterungen bearbeiten<br>Entfernen<br>Nach oben<br>Nach unten |
| WMI-Steuerung                                                                                                    | Microsoft Cor<br>Microsoft Cor                                                                                                    | ~ |              |                       | Erweitert                                                        |

• Es öffnet sich ein weiteres Fenster, in dem **Computerkonto** auszuwählen ist und danach noch **Lokalen Computer**. Schließen Sie die Eingabe mit **OK** ab.

| ertifikat-Snap-In                             |  | $\times$ |          |
|-----------------------------------------------|--|----------|----------|
|                                               |  |          | ten Snaj |
| Dieses Snap-In verwaltet die Zertifikate für: |  |          |          |
| O Eigenes Benutzerkonto                       |  |          | -        |
| ◯ Dienstkonto                                 |  |          |          |
| Computerkonto                                 |  |          |          |
|                                               |  |          |          |
|                                               |  |          |          |
|                                               |  |          |          |
|                                               |  |          |          |
|                                               |  |          |          |

 Anschließend Rechtsklick auf Eigene Zertifikate > Zertifikate und Auswahl des Menüpunktes Löschen.

| 🕶 🐨   📶 🦂 🖼   🖱 🖼 🖙   🖬                                                                                                    |                                                                          | <                                                                                        |                 | 1.00.000                                                                         |                                                               |  |
|----------------------------------------------------------------------------------------------------|--------------------------------------------------------------------------|------------------------------------------------------------------------------------------|-----------------|----------------------------------------------------------------------------------|---------------------------------------------------------------|--|
| Konsolenstamm<br>  ===================================                                                                                                    | Ausgestellt für                                                          |                                                                                          | Ausgestellt von |                                                                                  | Ablaufdat                                                     |  |
| <ul> <li>Certifikate (Lokaler Computer)</li> <li>Eigene Zertifikate</li> <li>Vertrauenswürdige Stammzertifizieru</li> <li>Organisationsvertrauen</li> <li>Zwischenzertifizierungsstellen</li> <li>Zertifikatssperrliste</li> <li>Zertifikate</li> <li>Vertrauenswürdige Herausgeber</li> <li>Nicht vertrauenswürdige Zertifikate</li> <li>Drittanbieter-Stammzertifizierungsst</li> <li>Vertrauenswürdige Personen</li> <li>Clientauthentifizierungsaussteller</li> <li>Stämme testen</li> <li>Stämme testen</li> <li>EIM Certification Authorities</li> </ul> | internet1.in<br>Microsoft V<br>Microsoft V<br>Root Agenc<br>Vwww.verisic | Öffnen<br>Alle Aufgaben<br>Ausschneiden<br>Kopieren<br>Löschen<br>Eigenschaften<br>Hilfe | >               | ft Root Authority<br>o-WIN-R3CQ0DM0LO3-CA<br>ency<br>Public Primary Certificatio | 13.12.200<br>31.12.200<br>07.01.202<br>01.01.204<br>25.10.201 |  |
| > I Homegroup Machine Certificates > I Remotedesktop                                                                                                    |                                                                          |                                                                                          |                 |                                                                                  |                                                               |  |
| Zertifikatregistrierungsanforderunge                                                                                                    |                                                                          |                                                                                          |                 |                                                                                  |                                                               |  |
| <ul> <li>Smartcard vertrauenswürdige Stämn</li> <li>Autoritäten für die Installation vertra</li> <li>Vertrauenswürdige Geräte</li> </ul>                                                                                                    |                                                                          |                                                                                          |                 |                                                                                  |                                                               |  |

- Nicht vergessen! Zum Schluss die Microsoft Management Console-Session speichern mit Datei > Speichern / Speichern unter ...
- Fertig, nun sollte die TLS-Bestätigungsmeldung beim Starten von TightGate-Pro wieder angezeigt werden.

From: https://help.m-privacy.de/ -

Permanent link: https://help.m-privacy.de/doku.php/faq:tightgate\_pro\_root\_ca

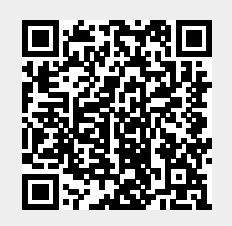

Last update: 2021/04/01 10:47